## 《一宮町まちの図書室 インターネット検索 利用方法》

WebOPACを利用してまちの図書室所蔵の本の検索、貸出状況の確認などが できます。

- まちの図書室検索画面を表示するには…
  - 方法1 一宮町役場HPから「町の施設」→「まちの図書室」
    - →「検索画面は**こちら**」または「QRコード」の読み取り。
  - 方法2「まちの図書室年間カレンダー」に記載の**ORコード**を
    - スマートフォンで読み取り。
- さらに、**ログイン**すると以下のことができます。
  - 本の予約、利用状況(貸出・予約など)照会、貸出期限延長(1度のみ)、 お気に入り本の登録 など
  - ※ 画面に利用者カードのバーコードが表示されるので、スマートフォンで ログインすると利用者カードとして使用できます。
  - ※ 現在利用者カードをお持ちの方は、窓口での更新処理の後にログイン できるようになります。
- ログインの際には「**利用者番号**」と「**パスワード**」の入力が必要です。
  - **利用者番号** 11桁
    - 利用者カードの番号が
      - 99からはじまる方(利用者カードの番号11桁)
        - → そのまますべて入力してください。
      - 00からはじまる方(利用者カードの番号 9桁)
        - → 9桁に足す数字をお知らせしますので、初回ログインの前に 職員までご連絡ください。
  - パスワード 初期設定は生年月日(西暦)です。
    - 例 20250401

ぜひご活用ください!

ご利用の際にわからないことがありましたら職員までおたずねください。